15 create

# USB<sup>™</sup> HD Webcam

with 360° rotation

Model: JVCU100

Webcam Companion App

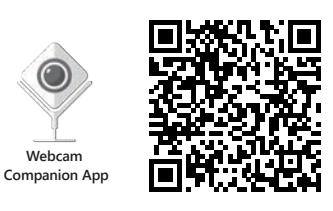

Webcam Companion App for macOS®

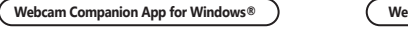

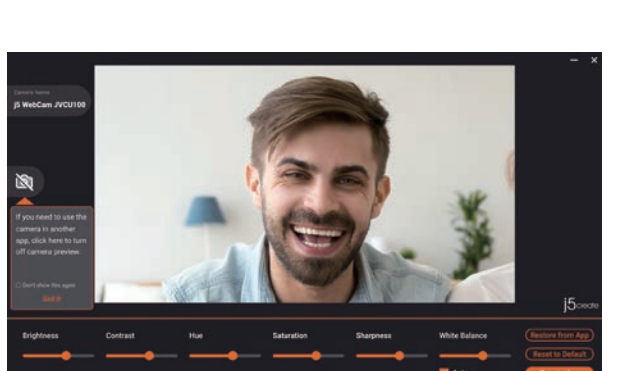

EN: Quick Installation Guide FS: Guía de Instalación Rápida FR : Guide d'installation rapide DE: Kurzinstallationsanleitung NL : Snelle installatiegids IT: Guida rapida all'installazione

PT: Guia de instalação rápida SV: Snabbinstallationsquide 繁中文:快速安裝手冊 简中文:快速安装手册 日本語:クイックインストールガイド

**STOP!** If you have any problems with this product please contact our technical support team for assistance

# **TECHNICAL SUPPORT**

Customer Service : 888-988-0488 Technical Support : 888-689-4088 Email : service@j5create.com

Service Hours : Mon. - Fri. 10:00 - 18:00 E.S.T

#### SOPORTE TÉCNICO

Número gratuito : +1-888-988-0488 Horario de atención : Lun-Vier. 10:00 - 18:00 U.S.A-E.S.T Email : service@j5create.com

#### TECHNISCHER SUPPORT Kostenloser Anruf bei : +1-888-988-0488 Sprechstunden :

Mon.-Frei. 10:00 - 18:00 U.S.A-E.S.T E-mail : service@j5create.com SUPPORT TECHNIQUE

#### Numéro gratuit : +1-888-988-0488 Heures d'ouverture :

lun.-Ven. 10:00 – 18:00 U.S.A-E.S.T Email : service@j5create.com

# TECHNICKÁ PODPORA

Zákaznická linka · 888-988-0488 Technická podpora : 888-689-4088 Mon - Frei 10:00 - 18:00 U S A-F S T E-mail : service@i5create.com

# TECHNIKAI SEGÍTSÉG

Vevőszolgálat (angol nyelven) : 888-988-0488 Technikai támogatás (angol nyelven) : 888-689-4088 Mon.-Frei, 10:00 – 18:00 U.S.A-E.S.T E-mail : service@j5create.com

# テクニカルサポート

日本における製品のサポートは販売代理店が提供し ております。製品ご購入後のお問い合わせについて は、製品の外箱に記載、貼付された「販売代理店」を ご確認の上、販売代理店へお問い合わせください。 尚、サポートの受付にあたっては製品のシリアル番号 が必要となります。 販売代理店サポートヤンターの確認はごちら:

https://jp.j5create.com/pages/contact

# 技術支援資訊

美國客服專線:+1-888-988-0488 台灣客服專線:+886-2-2269-5533#19 客服時間: 星期一至星期五10:00-18:00 (台灣時間) Email信箱:service.tw@j5create.com

202103-V3

#### Placez le JVCU100 sur une table plate ou ouvrez la base du clip du JVCU100 et montez-le sur le moniteur. Ajustez la base du clip de sorte qu'elle soit stable sur le moniteur.

Étape 1. Placez le Model : JVCU100

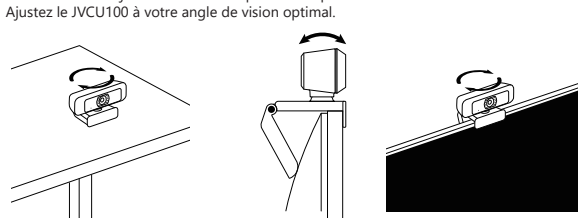

Francais

# Étape 2. Connectez le Model : JVCU100.

Connectez le câble USB<sup>™</sup> du JVCU100 à votre PC, Mac<sup>®</sup> ou Chromebook<sup>™</sup>. Une fois que le voyant indicateur rouge est entièrement allumé, le JVCU100 est prêt à être utilisé pour les appels vidéo

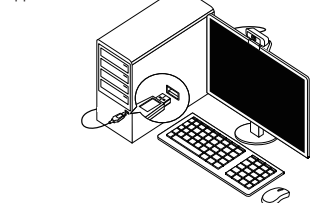

# Étape 3. Faites un appel vidéo avec le Model : JVCU100

Assurez-vous que votre PC, Mac<sup>®</sup> ou Chromebook™ est connecté à un service Internet, et que vous et la personne que vous appelez utilisez tout les deux une application d'appel vidéo. Sélectionnez le bon appareil vidéo et le bon microphone dans les paramètres de l'application d'appel vidéo.

- Le JVCU100 permet de faire des appels vidéo en haute définition 1080p, avec une vitesse de télécharg d'au moins 2 mégabits. Les appels 1080p sont affectés par la bande passante disponible, la vitesse du processeur, le type
- d'application d'appel vidéo, etc. Vaste Compatibilité : Zoom™, Facebook™ Messenger, Skype™, Microsoft Teams™, etc.
- Pour Windows® 10
- \* Pour Windows\* 10:
   1. Allez dans Démarrer ♣> Paramètres ♣> Confidentialité △> Appareil photo/Microphone
   2. Choisissez le réglage préféré pour autoriser les applications à accéder à votre appareil photo/microphone.
   3. Allumez votre appareil photo/microphone pour les applications.
   \* Paramètres de confidentialité pour macOS\*:
   1. Sur votre Mac\*, choisissez le menu Apple\* ♠> Préférences système, cliquez sur Sécurité & Confidentialité, puis cliquez sur Confidentialité.
   2. Sélectionnez Appareil photo/Microphone.
   3. Cockez la case à côté d'une application pour lui permettre d'accéder à l'appareil photo/microphone. Décoche la case e our désactiver l'accès de cette application, vous serez
- la case pour désactiver l'accès de cette application. Si vous désactivez l'accès d'une application, vous serez invité à le réactiver la prochaine fois que cette application tente d'utiliser votre caméra/microphone.

# English

#### Step 1. Place your Model : JVCU100

Set the JVCU100 on a flat table or open the JVCU100 clip base and mount it on the monitor. Adjust the clip base so that it is stable on the monitor Adjust the JVCU100 to your optimal viewing angle.

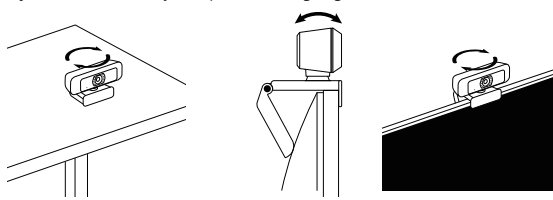

#### Step 2. Connect your Model : JVCU100

Connect the JVCU100 USB<sup>™</sup> cable to your PC, Mac<sup>®</sup> or Chromebook<sup>™</sup>. Once the red indicator light is illuminated, your JVCU100 is ready to use for video calling.

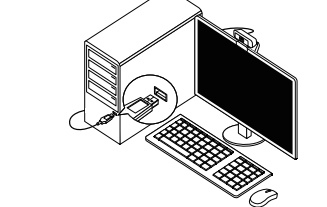

#### Step 3. Start a video call with your Model : JVCU100 Ensure your PC, Mac® or Chromebook™ has Internet service, and both you and the

person you call need to use a video calling application. Select the correct video device and microphone in the settings menu in the video calling

- application. The JVCU100 provides full HD 1080P video calling, with a minimum of at least 2 megabits upload speed. 1080p calling may be affected by available network bandwidth. CPU speed, type of video calling
- application, etc. Wide Compatibility: Zoom™, Facebook™ Messenger, Skype™, Microsoft Teams™, etc.
- For Windows® 10:
- 3. Turn on your camera/microphone for apps. Privacy settings for macOS
- 1. On your Mac®, choose the Apple® menu 💣 > System Preferences, click Security & Privacy, then click Privacy
- 2. Select Camera/Microphone. Select the checkbox next to an app to allow it to access the camera/microphone. Deselect the
- checkbox to turn off access for that app. If you turn off access for an app, you'll be asked to turn it on again the next time that app tries to use your camera/microphone.

# Deutsch

#### Schritt 1. Model : JVCU100 platzieren

Stellen Sie JVCU100 auf einen flachen Tisch oder öffnen Sie die Klemmbasis von JVCU100 und montieren Sie es am Monitor. Passen Sie die Klemmbasis so an, dass sie stabil am Monitor ist. Passen Sie JVCU100 auf Ihren optimalen Betrachtungswinkel an

#### Schritt 2. Model : JVCU100 verbinden

Verbinden Sie das USB™-Kabel von JVCU100 mit Ihrem PC, Mac® oder Chromebook™. Sobald die rote Anzeige vollständig leuchtet, kann Ihr JVCU100 für Videoanrufe genutzt werden

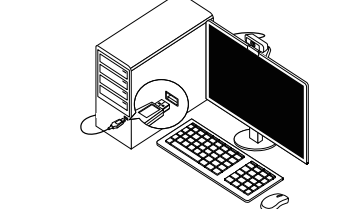

# Schritt 3. Einen Videoanruf mit Ihrem Model : JVCU100 starten

Stellen Sie sicher, dass Ihr PC, Mac® oder Chromebook™ über einen Internetdienst verfügt. Sie und die Person, die Sie anrufen, müssen eine Videotelefonie-App nutzen. Wählen Sie das richtige Videogerät und Mikrofon in den Einstellungen de

# Videotelefonie-App . \* JVCU100 bietet Full-HD-1080p-Videoanruf mit einer minimalen Upload-Geschwindigkeit von mindestens 2

- Megabyte. 1080p-Anruf kann durch verfügbare Netzwerkbandbreite, CPU-Geschwindigkeit, Art der Videotelefonie-App
- usw. beeinflusst werden. Breite Kompatibilität: Zoom™, Facebook™ Messenger, Skype™, Microsoft Teams™ usw.
- Für Windows\* 10:
- rui windows 10. 1. Wahlen Sie Start **#**> Einstellungen **☆** > Privatsphäre 合 > Kamera/Mikrofon 2. Wahlen Sie Ihre bevorzugte Einstellung um Apps den Zugriff zu Ihrer/m Kamera/Mikro zu erlauben. 3. Schalten Sie Ihr(e) Kamera/Mikrofon für Apps ein.

- Schalten Sie Ihr(e) Kamera/Nikrofn für Apps ein. Datenschutzeinstellungen für macOS<sup>a</sup>:
   Wählen Sie an Ihrem Mac<sup>+</sup> das Apple<sup>a</sup>-Menü Systemeinstellungen, klicken Sie auf Sicherheit & Privatsphäre und dann auf Privatsphäre.
   Wählen Sie das Kontrollkästchen neben einer App, damit sie auf Kamera/Mikrofon zugreifen kann. Wählen Sie das Kontrollkästchen zum Abschalten des Zugriffs für diese App. Wenn sie das nächste Mal versucht, Ihr(e) Kamera/Mikrofon zu nutzen.

# **Español**

#### Paso 1. Sitúe su Model : JVCU100

Coloque su JVCU100 sobre una mesa plana o abra la base de clip de su JVCU100 y móntelo en el monitor. Ajuste la base del clip para que quede estable en el monitor Ajuste su JVCU100 a su ángulo de visión óptimo

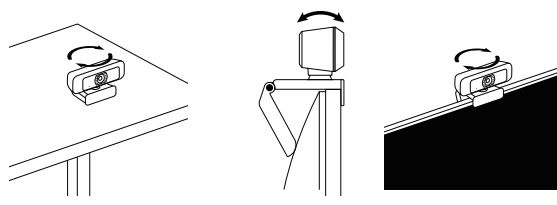

### Paso 2. Conectar su Model : JVCU100

Conecte el cable USB™ de su JVCU100 a su PC, Mac<sup>®</sup> o Chromebook™. Cuando la luz indicadora roja esté completamente iluminada, su JVCU100 estará listo para usar para videollamadas.

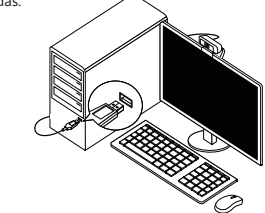

#### Paso 3. Iniciar una videollamada con su Model : JVCU100

Asegúrese de que su PC, Mac<sup>®</sup> o Chromebook™ tengan servicio de Internet, y ta como la persona a la que llama deben usar una aplicación de videollamada. Seleccione los dispositivos de vídeo y micrófono correctos en la configuración del

- Su JVCU100 proporciona videollamadas Full HD 1080P, con un mínimo de al menos 2 megabits de velocidad
- de carga Las llamadas de 1080p pueden verse afectadas por el ancho de banda de red disponible, la velocidad de la CPU, el tipo de aplicación de video llamada, o etc. Amplia compatibilidad: Zoom™, Facebook™ Messenger, Skype™, Microsoft Teams™, etc.
- Para Windows
- Para Windows\* 10: 1. Vaya a inicio ∰ > Configuración ✿ > Privacidad △> Cámara/Micrófono. 2. Elija su configuración preferida para permitir que las aplicaciones accedan a la cámara/micrófono. 3. Encienda su cámara/micrófono para aplicaciones. Configuración de privacidad para macOS\*: 1. En su Mac<sup>\*</sup>, elija el menú de Apple\* ⓓ > Preferencias del Sistema, haga clic en seguridad y privacidad y, a continuación, haga clic en privacidad. 2. Salezcione Ja cémara/micrófono.
- Seleccione la cámara/micrófono 3. Seleccione la casilla junto a una aplicación para permitirla acceder a la cámara/micrófono. Anule la selección de la casilla para desactivar el acceso a esa aplicación. Si desactiva el acceso a una aplicación, se le pedirá que lo vuelva a activar la próxima vez que la aplicación intente usar su cámara/micrófono.

# Nederlands

#### Stap 1. De Model : JVCU100 plaatsen

Plaats de JVCU100 op een vlakke tafel of open de JVCU100 clip voet en monteer deze op de monitor. Pas de clip voet aan zodat deze stabiel op de monitor staat. Stel de JVCU100 in op uw optimale kijkhoek.

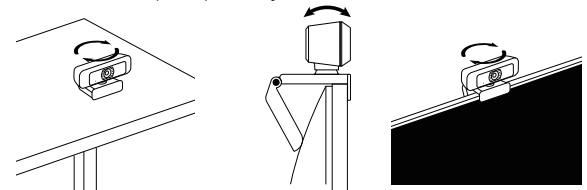

#### Stap 2. De Model : JVCU100 aansluiten

Sluit de JVCU100 USB<sup>™</sup> -kabel aan op uw pc, Mac® of Chromebook<sup>™</sup>. Zodra het rode indicatielampje brandt, is uw JVCU100 klaar voor gebruik voor

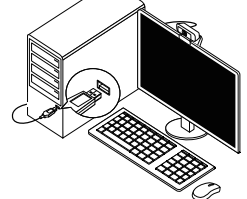

Stap 3. Start een videogesprek met uw Model : JVCU100

Zorg ervoor dat uw PC, Mac® of Chromebook™ internetservice heeft, en zowel u

Selecteer het juiste videoapparaat en de juiste microfoon in het instellingenmenu

\* De IVCID0 biedt videobellen in Full HD 1080P, met een minimale uploadsnelheid van minstens 2 megabits. \* 1080P bellen kan worden beïnvloed door de beschikbare netwerkbandbreedte, CPU-snelheid, type videobellen applicatie, enz. \* Uitgebreide compatibiliteit: Zoom™, Facebook™ Messenger, Skype™, Microsoft Teams™, etc. \* Voor Windows\* 10:

Voor Windows\* 10: 1. Ga naar Start ∰> Instellingen ✿ > Privacy ☐> Camera/Microfoon 2. Kies uw voorkeursinstellingen om apps toegang te verlenen tot uw camera/microfoon. 3. Schakel uw camera/microfoon in voor apps. Privacy-instellingen voor macOS\*: 1. Kies op de Mac\* het menu Apple\* ● > Systeemvoorkeuren, klik op Beveiliging en Privacy, en vervolgens op Privacy. 2. Selecteer Camera/Microfoon. 3. Selecteer te selectievalje naast een ann zodat deze de Camera/Microfoon les eshurites De La teste de Camera/Microfoon les eshurites De La teste de Camera/Microfoon les eshurites De Camera/Microfoon les eshurites De Camera/Microfoon les eshurites De Camera/Microfoon les eshurites De Camera/Microfoon les eshurites De Camera/Microfoon les eshurites De Camera/Microfoon les eshurites De Camera/Microfoon les eshurites De Camera/Microfoon les esh

. Selecteer Camera/Microtoon.
. Selecteer het selectievakje naast een app zodat deze de Camera/Microfoon kan gebruiken. Deselecteer de checkbox om toegang voor die app uit te schakelen. Als u de toegang voor een app uitschakelt, wordt u gevraagd deze weer in te schakelen de volgende keer dat die app uw camera of microfoon probeert te gebruiken.

als de persoon die u belt moeten een applicatie voor videobellen gebruiken.

in de applicatie voor videobellen.

## Italiano

#### Passo 1. Posizionamento di Model : JVCU100

Collocare IVCI 100 su un tavolo piano o aprire la base a clin di IVCI 100 e montarlo sul monitor. Regolare la base della clip in modo che sia stabile sul monito Regolare JVCU100 sull'angolo di visione ottimale

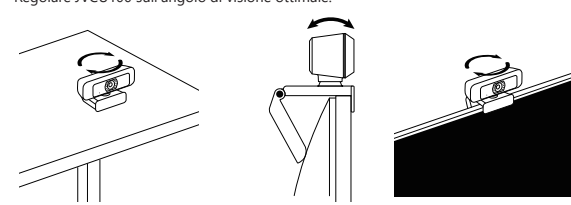

# Passo 2. Collegamento di Model : JVCU100

Collega il cavo USB™ di JVCU100 a PC, Mac<sup>®</sup> o Chromebook™ Quando l'indicatore luminoso rosso è completamente illuminato, JVCU100 è pronto per l'uso per le videochiamate.

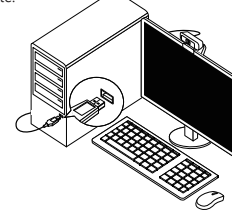

#### Passo 3. Avvio di una videochiamata con Model : JVCU100

Assicurarsi che PC, Mac<sup>®</sup> o Chromebook™ disponga di un servizio Internet e che l'utente e la persona con cui si comunica utilizzino un'applicazione di videochiamata. Selezionare il dispositivo video e il microfono corretti nelle impostazioni dell'applicazione di videochiamata.

- IVCU100 fornisce videochiamate Full HD 1080P, con una velocità di unload di almeno 2 megabit
- La chianata a 1080p può esser influenzata dalla larghezza di banda di rete disponibile, dalla velocità della CPU, dal tipo di applicazione di videochiamata, ecc. Compatibilità Wide: Zoom<sup>™</sup>, Facebook<sup>™</sup> Messenger, Skype<sup>™</sup>, Microsoft Teams<sup>™</sup>, ecc. Per Windows<sup>™</sup> 10:

Andare su Start ■ Impostazioni ☆ > Privacy △ > Videocamera/Microfono
 Scegliere l'impostazione predefinita di Consenti app per accedere a videocamera/microfono.
 Attivare videocamera/microfono per le app.

Impostazioni sulla privacy per macOS\*

- Su Mac<sup>®</sup>, selezionare il menu Apple<sup>®</sup> é > Preferenze di Sistema, fare clic su Sicurezza e Privacy, quindi fare clic su Privacy
- Selezionare Videocamera/Microfono
- Selezionare la casella di controllo accanto a un'app per consentirle di accedere a videocamera/microfono Deselezionare la casella di controllo per disattivare l'accesso per quell'app. Se si disattiva l'accesso pe un'app, verrà richiesto di riattivarlo la prossima volta che l'app tenta di utilizzare videocamera/microfi

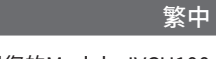

#### 步驟1. 放置您的Model: JVCU100

將JVCU100放在平坦的桌子上或打開JVCU100支架底座將其放置於螢幕上方。您可 調整支架角度,使其穩定置於螢幕上,並獲得最佳的攝影視角。

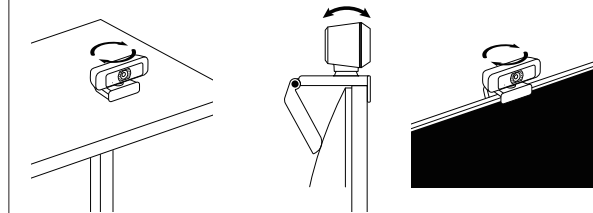

# 步驟2. 連接您的Model: JVCU100

將JVCU100的USB™線連接到您的電腦。等待紅燈亮起,即可準備使用JVCU100進行 視訊诵話。

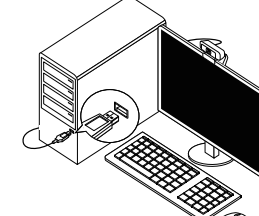

# 步驟3. 使用Model: JVCU100 開始視訊通話 請先確認您的電腦已連接網路,您也需要事先安裝視訊通話軟體才可與他人進行視

訊通話,並在該通話軟體的設定選項中,將視訊設備和麥克風設定為JVCU100。 \*.JVCU100 提供高書質1080P視頻通話,網路傳輸速度需至少2 Mbps以上。 通話品質可能會受到網路頻寬、CPU速度、視訊通話類型等其他外在因素影響。

- \* JVCU100具備廣泛的軟體相容性,可適用於 Zoom™,Facebook™ Messenger,Skype™, Microsoft Teams™ 等多種視訊通話軟體。
- \* 針對 Windows® 10 的設定:
- 1. 開始 📲 > 設定 🍄 > 隱私權 🖰 > 相機/麥克風
- 2. 選擇允許應用程式存取您的相機/麥克風。
   3. 打開相機/麥克風。
- 針對 macOS® 的設定
- 1.於螢幕左上角選擇蘋果選單列 ( >系統偏好設定,點擊「安全性和隱私權」,然後點擊「隱私權」。
- 2. 選擇攝影機/麥克風。
- 3. 勾選您所使用視訊軟體旁邊的選擇框,以允許其使用攝影機/麥克風。 取消選擇框以關閉該軟體的使用 權限。如果您關閉某個軟體的使用權限,下次該軟體再次嘗試使用您的攝影機/麥克風時,系統會要求 您將其權限打開。

#### Português

#### Passo 1. Colocar a câmara Model : JVCU100

Coloque a câmara JVCU100 muna superfície plana ou abra a base da câmara JVCU100 e instale no monitor. Ajuste a base para que a câmara esteja estável no monitor. Ajuste a câmara JVCU100 para o ângulo de visualização ideal.

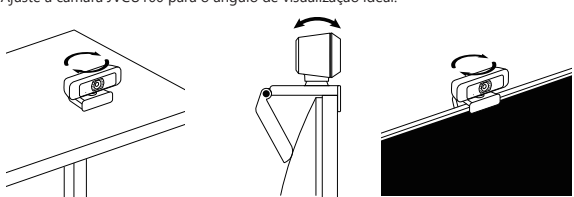

#### Passo 2. Ligar a câmara Model : JVCU100

Ligue o cabo USB™ da câmara JVCU100 ao seu PC, Mac® ou Chromebook™. Quando o indicador vermelho estiver aceso, a sua câmara JVCU100 estará pronta a ser utilizada para videochamadas

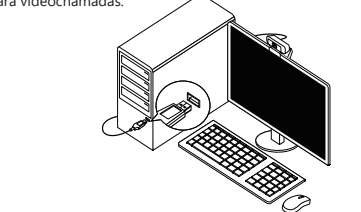

#### Passo 3. Iniciar uma videochamada com a câmara Model : JVCU100

Certifique-se de que o seu PC Mac® ou Chromebook™ tem acesso à Internet Tanto você como a pessoa a quem pretende ligar precisam de utilizar uma aplicação de videochamadas. Selecione o dispositivo de vídeo e microfone corretos nas definições da aplicação de

- videochamadas. A câmara JVCU100 permite videochamadas em full HD 1080P, com um mínimo de pelo menos 2 megabits d
- A camara JVCU100 permite videochamadas em full HD 1080P, com um minimo de pelo menos 2 megabits o velocidade de carregamento. As chamadas em 1080p poderão ser afetadas pela largura de banda disponível, a velocidade de CPU, o tipo de aplicação de videochamadas, etc. Ampla compatibilidade: Zoom™, Facebook™ Messenger, Skype™, Microsoft Teams™, etc Para Windows\* 10:\_

- rara wwinuows: IU: 1. Aceda a Iniciar ∎> Definições ✿> Privacidade △> Câmara/Microfone 2. Escolha a sua definição preferida para que todas as aplicações acedam à câmara/microfone. 3. Ative a sua câmara/microfone para aplicações. Definições de privacidade para macOS:: 1. No seu Mac<sup>\*</sup>, escolha o menu Apple<sup>\*</sup> ●> Preferências do sistema, clique em Segurança e Privacidade e, em seguida, clique em Privacidade. 2. Selecione Câmara/Microfone.
- 3. Selecione a caixa junto a uma aplicação para permitir que a mesma aceda à câmara/microfone. Desmarqu
- a caixa para desativar o acesso para essa aplicação. Se desativar o acesso para uma aplicação, ser-lhe-á pedido para ativar novamente na próxima vez que a aplicação tentar utilizar a câmara/microfone

簡中

# 步骤1. 放置您的Model: JVCU100

将JVCU100放在平坦的桌子上或打开JVCU100支架底座将其放置于屏幕上方。您可 调整支架角度,使其稳定置于屏幕上,并获得最佳的摄影视角。

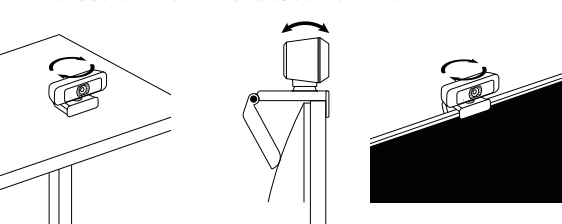

#### 步骤2. 连接您的Model: JVCU10

将JVCU100的USB™线连接到您的电脑。等待红灯亮起,即可准备使用JVCU100进行 视讯诵话。

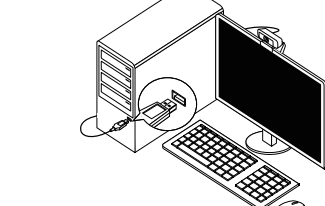

## 步骤3. 使用Model: JVCU100 开始视讯通话 请先确认您的电脑已连接网络,您也需要事先安装视讯通话软件才可与他人进行视

讯通话,并在该通话软件的设置选项中,将摄像头和麦克风设定为JVCU100 \* JVCU100 提供高清1080P视讯诵话,网络传输速度需至少2 Mbps以上。

通话质量可能会受到网络频宽、CPU速度、视讯通话类型等其他外在因素影响。 JVCU100具备广泛的软件相容性, 可适用于 Zoom™, Facebook™ Messenger, Skype™ Microsoft Teams™ 等多种视讯通话软件。

- \* 针对 Windows® 10 的设定:
- 1.开始 📲 > 设置 🍄 > 隐私 凸 > 相机/麦克风
- 2.选择允许应用访问您的相机/麦克风。 3.打开相机/麦克风。
- 针对 macOS® 的设定
- 1.于屏幕左上角选择苹果菜单 💼 >系统偏好设置,点击「安全性和隐私」,然后点击「隐私」。
- 2. 诜择摄影机/麦克风。 勾选您所使用视讯软件旁边的选择框,以允许其使用摄像头/麦克风。取消选择框以关闭该软件的使用
- 权限。如果您关闭某个软件的使用权限,下次该软件再次尝试使用您的摄像头/麦克风时,系统会要求 您将其权限打开。

#### Svenska

日本語

平らなテーブルの上にJVCU100を配置するか、JVCU100のクリップベースを開いて、モニターの上に

赤色インジケーターライトが完全に点灯したら、JVCU100のビデオ通話の準備完了を表します。

ステップ3:Model:JVCU100でビデオ通話を開始する

ビデオ通話の相手方の両方が、ビデオ通話アプリケーションを使用する必要があります。

\*Zoom™、Facebook™ Messenger、Skype™、Microsoft Teams™などとの幅広い互換性があります。

Windows<sup>\*</sup>100%音:
 1.スタトー単一設定 本 > プライバシー 合> カメラ/マイクに移動します
 2.アプリがカメラ/マイクにアクセスできるようにするために、優先設定を選択します。
 3.アプリに対してカメラ/マイクをオンに切り替えます。
 macOS\*のプライバシー設定:

PC、Mac®、Chromebook™がインタネットサービスを利用できることを確認してください。また、お客様と

\* 1080pでのビデオ通話は、ネットワーク帯域幅、CPU速度、ビデオ通話アプリケーションの種類などの影響を受ける

macOs\*00ノライバシー改正.

 Mac\*で、Apple\*メニュー●>システム環境設定を選択し、セキュリティとプライバシーをクリックしてから、 ブライバシーをクリックします。

カメラ/マイクを選択します。
 アブリがカメラ/マイクにアクセスできるようにするために、アブリの隣のチェックボックスを選択します。この アブリに対するアクセスを無効にするために、チェックボックスを選択解除します。アブリに対するアクセスを

無効にした場合、アプリがカメラ/マイクを次回しようとするときに、もう一度有効にするように求められます。

ビデオ通話アプリケーションの設定で、正しいビデオデバイスとマイクデバイスを選択してください。

JVCU100は、最小2メガビット/秒のアップロード速度とフルHD 1080Pビデオ通話に対応しています。

ステップ1:Model:JVCU100の配置

ステップ2:Model: JVCU100の接続

可能性があります。

\* Windows® 10の場合:

PC、Mac<sup>®</sup>、Chromebook™にJVCU100 USB™ケーブルを接続します。

最適な視野角になるようにJVCU100を調整します。

取り付けます。モニターの上で安定するようにクリップベースを調整します。

#### Steg 1. Placera din Model : JVCU100

Ställ JVCU100 på ett plant bord eller öppna basklämman för JVCU100 och montera den på skärmen. Justera basklämman så att den är stabil på skärmen. Justera JVCU100 till din optimala visningsvinkel

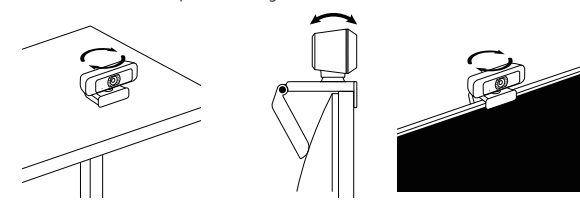

#### Steg 2. Anslut din Model : JVCU100

Anslut JVCU100 USB<sup>™</sup>-kabeln till din dator, Mac<sup>®</sup> eller Chromebook<sup>™</sup>. När den röda indikatorn är helt tänd är JVCU100 klar att använda för videosamtal

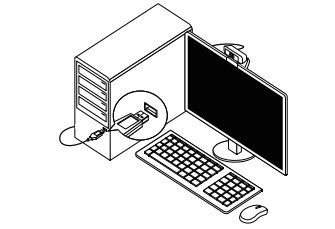

#### Steg 3. Starta ett videosamtal med din Model : JVCU100 Kontrollera att dator, Mac<sup>®</sup> eller Chromebook™ har Internettjänst, och både du och

personen du ringer upp måste använda ett videosamtalsprogram. Välj rätt videoenhet och mikrofonenhet i inställningarna i videosamtalsprogrammet.

- JVCU100 tillhandahåller fullständiga HD 1080P videosamtal, med minst 2 megabit
- uppladdningshastighet. 1080p samtal kan påverkas av tillgänglig nätverksbandbredd, CPU-hastighet, typ av
- videosamtalsprogram osv. Stor kompatibilitet: Zoom™, Facebook™ Messenger, Skype™, Microsoft Teams™ m.fl.
- . Gå till Start ♥ Inställningar ✿ > Sekretess 合 > Kamera/Mikrofon 2. Välj en inställning för att tillåta att appar får tillgång till din kamera/mikrofon.
- 3. Starta kameran/mikrofonen för appar.
- inställningar för macOS\*
- I. På din Mac® väljer du Apple®-menyn 📹 > Systempreferenser, klicka på Säkerhet och sekretess, och klickar därefter på Sekretess.
- 2. Väli Kamera/Mikrofon.
- 2. vaj kaliera/miki/olon.
  3. Markera kryssrutan bredvid en app för att ge den tillstånd att komma åt kameran/mikirofonen.
  Avmarkera kryssrutan för att stånga av åtkomsten till appen. Om du stänger av åtkomsten till en app blir du ombedd att sätta på den igen nästa gång som appen försöker använda kameran/mikirofonen.

#### LIMITED WARRANTY

jScreate offers a limited 1-year warranty. User's wear & tear damage is not included. The user shall call or email jScreate customer service with the defect information of the product and obtain a return authorization number. Users are responsible for one-way return freight cost and we will take care of one-way freight back. In order to obtain a return authorization number, users should have the following information handy when calling or emailing the service

(i) a copy of the original purchase invoice to verify your warranty

- (ii) a product serial number
- (iii) a description of the problem

(iv) customer's name, address, and telephone number

(iv) customer's name, address, and telephone number jScreate does not warrant that the operation of the product will be uninterrupted or error-free. jScreate is not responsible for damage arising from failure to follow instructions relating to the product's use. This warranty does not apply to: (a) consumable parts, unless damage has occurred due to a defect in materials or workmansing; (b) cosmetic damage, including but not limited to scratches, dents, and broken plastic on ports; (c) damage caused by use with non-jScreate products; (d) damage caused by natural disasters; (e) damage caused by human misuse (lost, accident, abuse, misuse or other external causes; (f) damage caused by operating the product outside the permitted or intended uses described by jScreate; (d) damage caused by service (Including upgrades and expansions) performed by anyone who is not a representative of jScreate or a) Screate Authorized Service Provider; (h) a product or part that has been modified to alter functionality or capability without the written permission of jScreate; or (i) if any jScreate serial number on the product has been removed or defaced. If Such a situation occurs, jScreate will claculate the cost of materials and repair for your reference. This warranty is given by jScreate in lieu of any other warranties expressed or implied.

#### LIMITATION OF WARRANTY

DESCRIBED ABOVE MAY NOT APPLY TO YOU.

For more information please visit our website at http://www.j5create.com

THIS WARRANTY GIVES YOU SPECIFIC LEGAL RIGHTS, AND YOU MAY HAVE OTHER RIGHTS THAT VARY FROM STATE TO STATE (OR BY COUNTRY OR PROVINCE). OTHER THAN AS PERMITTED BY LAW, JSCREATE DOES NOT EXCLUDE, LIMIT OR SUSPEND OTHER RIGHTS YOU MAY HAVE. INCLUDING THOSE THAT MAY ARSEF FROM THE NONCONFORMITY OF A SALES CONTRACT. FOR A FULU UNDERSTANDING OF YOUR RIGHTS YOU SHOULD CONSULT THE LAWS OF YOUR COUNTRY. PROVINCE OR STATE. TO THE EXTENT NOT PROHIBITED BY LAW IN YOUR STATE. PROVINCE, JURISDICTION OF COUNTRY. THE WARRANTY AND THE REMEDIES STORTH ARE EXCLUSIVE AND IN LIEU OF ALL OTHER WARRANTIES, REMEDIES AND CONDITIONS, WHETHER ORAL, WRITTEN, STATUTORY, EXPRESS OR IMPLIED.

JSCREATE'S RESPONSIBILITY FOR MALFUNCTIONS AND DEFECTS IN HARDWARE AND/OR SOFTWARE IS LIMITED TO REPAIR OR REPLACEMENT AS ET FORTH IN THIS WARRANTY. JSCREATE'S LIABILITY DOES NOT EXTEND BEYOND THE REMEDIES PROVIDED FOR IN THIS LIMITED WARRANT ND JSCREATE DOES NOT ACCEPT LIABILITY FOR CONSEQUENTIAL OR INCIDENTAL DAMAGES, FOR THIRD-PARTY CLAIMS AGAINST YOU FOR DAMAGES, FOR PRODUCTS NOT BEING AVAILABLE FOR USE, OR FOR LOST OR DAMAGED DATA OR SOFTWARE. JSCREATE DOES NOT WARRANT THAT THE OPERATION OF ANY JSCREATE PRODUCT WILL BE UNINTERRUPTED OR ERROR FREE.

JSCREATE'S LIABILITY IN ANY SITUATION WILL BE NO MORE THAN THE AMOUNT YOU PAID FOR THE SPECIFIC PRODUCT THAT IS THE SUBJECT OF A CLAIM. THIS IS THE MAXIMUM AMOUNT FOR WHICH WE ARE RESPONSIBLE. RECEPT FOR THE EXPRESS WARRANTIES CONTINUED IN THIS WARRANTY AND TO THE EXTENT NOT PROHIBITED BY LAW, JSCREATE DISCLAIMS ALL OTHER WARRANTIES AND CONDITIONS, EXPRESS OR IMPLIED, STATUTORY OR OTHERWISE, INCLUDING WITHOUT LIMITATION, WARRANTIES OF MERCHANTABILITY, MERCHANTABLE QUALITY AND FITNESS FOR A PARTICULAR PURPOSE AND WARRANTIES AND CONDITIONS AGAINST INDEON OR LITENT DEFECTS. SOME STATES, PROVINCES, JURISDICTIONS OR COUNTRIES DO NOT ALLOW DISCLAIMERS OF IMPLIED WARRANTIES AND CONDITIONS, SO THIS DISCLAIMER MAY NOT APPLY TO YOU.

TO THE EXTENT SUCH WARRANTIES AND CONDITIONS CANNOT BE DISCLAIMED UNDER THE LAWS OF THE UNITED STATES, CANADA (AND ITS PROVINCES) OR OTHERWISE, JSCREATE LIMITS THE DURATION AND REMEDIES OF SUCH WARRANTIES AND CONDITIONS TO THE EDURATION OF THIS EXPRESS LIMITED WARRANTY AND, AT JSCREATE'S OPTION, REPAIR OR REPLACEMENT SERVICES. SOME STATES, PROVINCES, JURISDICTIONS OR COUNTRIES MAY NOT ALLOW LIMITATIONS ON HOW LONG AN IMPLIED WARRANTY OR CONDITION MAY LAST, SO THE LIMITATION

NO WARRANTIES OR CONDITIONS, WHETHER EXPRESS OR IMPLIED, WILL APPLY AFTER THE LIMITED WARRANTY PERIOD HAS EXPIRED. SOME STATES, PROVINCES, JURISOLITIONS ON COUNTINES DO NOT ALLOW LIMITATIONS ON HOW LONG AN IMPLIED WARRANTY OR CONDITION LAST, SO THE LIMITATION MAY NOT APPLY TO YOU.

WARRANTY SUPPORT ONLY APPLIES WHEN THE COVERED PRODUCT IS LOCATED WITHIN THE COUNTRY IN WHICH JSCREATE ORIGINALLY SOLD THE SYSTEM, AS REFLECTED IN JSCREATES RECORDS. IF YOU NEED SUPPORT FOR THE PRODUCT OUTSIDE OF THE COUNTRY OF ORIGIN FOR EXAMPLE, WHILE TRAVELING, OR IT THE SYSTEM HAS BEEN RELOCATED TO A NEW COUNTRY), THEN JSCREATE MAY OFFER YOU OTHER SUPPORT OPTIONS FOR AN ADDITIONAL CHARGE.

Copyright© 2021 jScreate. All rights reserved. All trade names are registered trademarks of their respective owners. Features and specifications are subject to change without notice. Product may not be exactly as shown in the diagrams.

Windows, Stype, and Microsoft Teams are trademarks of Microsoft Corp., Its affiliates or its respective owners, registered or used in many jurisdictions worldwide. BacOS, Maz, and Apple are trademarks of Apple Inc, its affiliates or its respective owners, registered or used in many jurisdictions worldwide. Zban Ote C-are trademarks of USB implementers forum, Inc, its affiliates or its respective owners, registered or used in many jurisdictions worldwide. Zbano USE C-are trademarks of USB implements of Google ULC. Its affiliates or its respective owners, registered or used in many jurisdictions worldwide. Zbano is a trademark of Zbano USB implementation of Google ULC is affiliates or its respective owners, registered or used in many jurisdictions worldwide. Zbano is a trademark of Sare trademarks of Google ULC is affiliates or its respective owners, registered or used in many jurisdictions worldwide. Zbano ISB or Internet Sore Trademarks of Google ULC is affiliates or its respective owners, registered or used in many jurisdictions worldwide. Zbano ISB or Internet Sore Trademarks of Google ULC is affiliates or its respective owners, registered or used in the sort of the sort owners, registered or used in the sort owners, registered or used in the sort owners

many paralactors models chromeodo en chrome of an explanation of organized on the constrained on the respective ormers, programmed on the respective ormers, programmed on the respective ormers, and the constrained on the respective ormers. All company product and service names used are in during the marks and/or names or their product share the respective ormers. All company product and service names used are of identification purposes only. Use of these names, logos, and brands does not imply endorsement. We disclaim any interest in the marks of others.